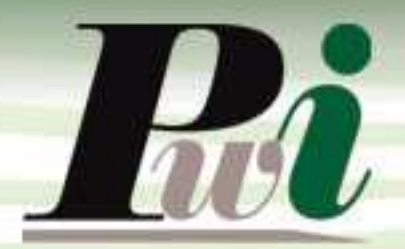

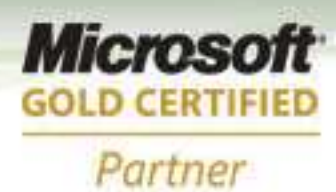

## Manual do Usuário Módulo Financeiro

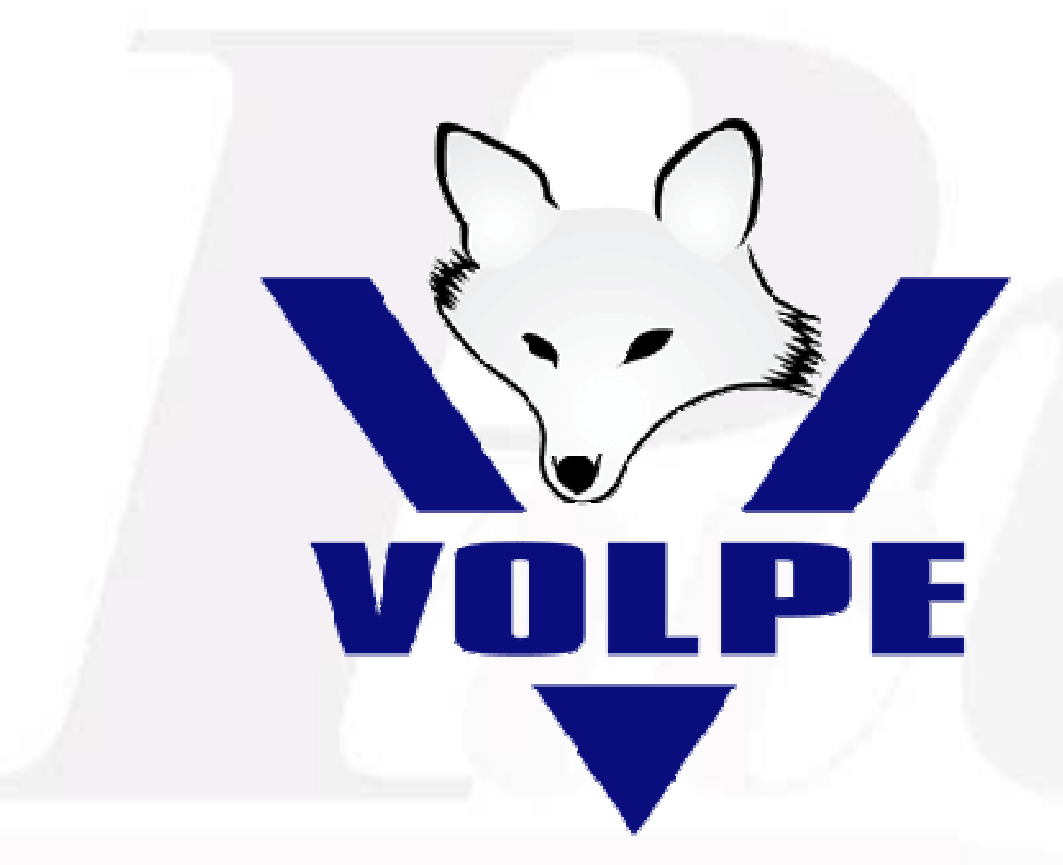

## **Enterprise Resource Planning**

## Volpe Enterprise Resource Planning

Este manual não pode, em parte ou no seu todo, ser copiado, foto copiado, reproduzido, traduzido ou reduzido a qualquer mídia eletrônica ou máquina de leitura, sem a expressa autorização da:

Password Interativa Sistemas Ltda. Rua Professor Carlos Reis, 39 – Pinheiros 05424-020 São Paulo, SP Tel.: (11) 2127-7676 Fax: (11) 3097-0042

Volpe é marca registrada Password Interativa Sistemas Ltda.

Password Interativa Sistemas Ltda. www.pwi.com.br

Manual Volpe - Versão 1.2 Julho de 2008

2

## Índice

| 1.   | Introdução                                                 | 5  |
|------|------------------------------------------------------------|----|
| 1.1. | O que fazer primeiro?                                      | 5  |
| 1.2. | Tipos de lançamentos no financeiro?                        | 6  |
| 2.   | Trabalhando com o Financeiro                               | 7  |
| 2.1. | Como consultar as contas a pagar e receber?                | 7  |
| 2.1. | Como incluir ou alterar um novo registro?                  | 7  |
| 2.2. | Incluir                                                    | 7  |
| 2.3. | Alterar                                                    | 8  |
| 2.4. | Desativar/Ativar                                           | 8  |
| 2.5. | Como ratear minhas contas a pagar e receber?               | 8  |
| 2.6. | Como lançar varias vezes o mesmo registro?                 | 9  |
| 2.7. | Posso memorizar um lançamento?                             | 10 |
| 2.8. | Como e onde utilizar um modelo?                            | 11 |
| 2.9. | Como e onde utilizar um contrato?                          | 11 |
| 2.10 | . Como visualizar e salvar os registros da minha previsão? | 11 |
| 2.11 | . Posso emitir recibo?                                     | 12 |
| 2.12 | . Como baixar os lançamentos das contas a receber e pagar? | 12 |
| 2.13 | . Como cancelar uma baixa do conta a pagar e receber?      | 13 |
| 2.14 | . Como controlar transferência entre contas?               | 13 |
| 2.15 | . Como renegociar uma conta a receber?                     | 13 |
| 2.16 | Como visualizar os extratos das contas?                    | 15 |
| 2.17 | . Como incluir lançamento movimento financeiro no extrato? | 15 |
| 2.18 | 2. Como conciliar lançamentos?                             | 16 |
| 2.19 | . Como desconciliar lançamentos?                           | 16 |
| 3.   | Relatórios do financeiro                                   | 16 |
| 3.1. | Disponibilidade                                            | 16 |
| 3.2. | Lista de pag/rec por dia                                   | 16 |
| 3.3. | Lista por segmento e centro de custo                       | 17 |
| 3.4. | Mapa de fluxo de caixa                                     | 18 |
| 3.5. | Curva ABC                                                  | 19 |
| 3.6. | Segmento mês a mês                                         | 19 |

Manual Volpe - Versão 1.2 Julho de 2008

| 3.7. | Balancete financeiro                    | 21 |  |  |  |  |  |
|------|-----------------------------------------|----|--|--|--|--|--|
| 3.1. | Comparativos                            | 21 |  |  |  |  |  |
| 4.   | Solicitação de pagamentos               | 22 |  |  |  |  |  |
| 5.   | Aprovação de pagamento                  | 23 |  |  |  |  |  |
| 6.   | Extrato financeiro                      | 23 |  |  |  |  |  |
| 7.   | Transferência entre contas              | 24 |  |  |  |  |  |
| 7.1. | 1. Incluindo transferência entre contas | 24 |  |  |  |  |  |
| 7.1. | 2. Alterando transferência entre contas | 25 |  |  |  |  |  |
| 7.1. | 3. Excluindo transferência entre contas | 25 |  |  |  |  |  |
| 5    | Contratos                               | 25 |  |  |  |  |  |
| 5.1  | Incluindo um contrato                   | 25 |  |  |  |  |  |
| 5.2  | Alterando um contrato                   | 26 |  |  |  |  |  |
| 5.3  | Excluindo um contrato                   | 26 |  |  |  |  |  |
| 6    | Consulta de pagamentos Efetuados        | 26 |  |  |  |  |  |
| 6.1  | Cancelando baixa de títulos             | 27 |  |  |  |  |  |
| 8.   | Negociação                              | 27 |  |  |  |  |  |
| 8.1. | 1. Incluindo uma negociação             | 27 |  |  |  |  |  |
| 8.1. | 2. Alterando uma negociação             | 28 |  |  |  |  |  |
| 8.1. | 3. Excluindo uma negociação             | 28 |  |  |  |  |  |
| 9.   | Tipos de relatórios                     | 28 |  |  |  |  |  |
| 9.1. | 1. Lista de lançamentos por título      | 28 |  |  |  |  |  |
| 9.1. | 2. Lista de lançamentos por rateio      | 29 |  |  |  |  |  |
| 9.1. | 3. Lista de posição contábil            | 30 |  |  |  |  |  |
| 10.  | Mapas de fluxo de caixa                 | 31 |  |  |  |  |  |
| 11.  | Curva ABC por cliente ou fornecedor     | 31 |  |  |  |  |  |
| 12.  | Mapa do financeiro                      | 31 |  |  |  |  |  |
| 13.  | Remessa de cobrança                     | 31 |  |  |  |  |  |
| 14.  | Histórico de retorno                    | 31 |  |  |  |  |  |
| 15.  | Saldos disponíveis                      | 31 |  |  |  |  |  |
| 16.  | Disponibilidade mês a mês               |    |  |  |  |  |  |

## 1. Introdução

## 1.1. O que fazer primeiro?

Antes de iniciar o controle financeiro no sistema Volpe é necessário fazer um planejamento da gestão a que ele se refere. Para isto, você deve criar os seguintes cadastros auxiliares:

- > Empresa: O cadastro de sua(s) empresa(s);
- > Cadastro Central: Clientes, fornecedores e outros;

Contas: Bancárias, caixas, investimentos, cartões de crédito, etc.;

- Documentos: de entradas e de pagamento;
- > Segmentos: Das receitas e despesas;
- > Centros de custo: Unidade da empresa (secção, departamento, etc.)
- > CAF: Controle de avaliação financeira (projetos, obras, eventos, etc.)

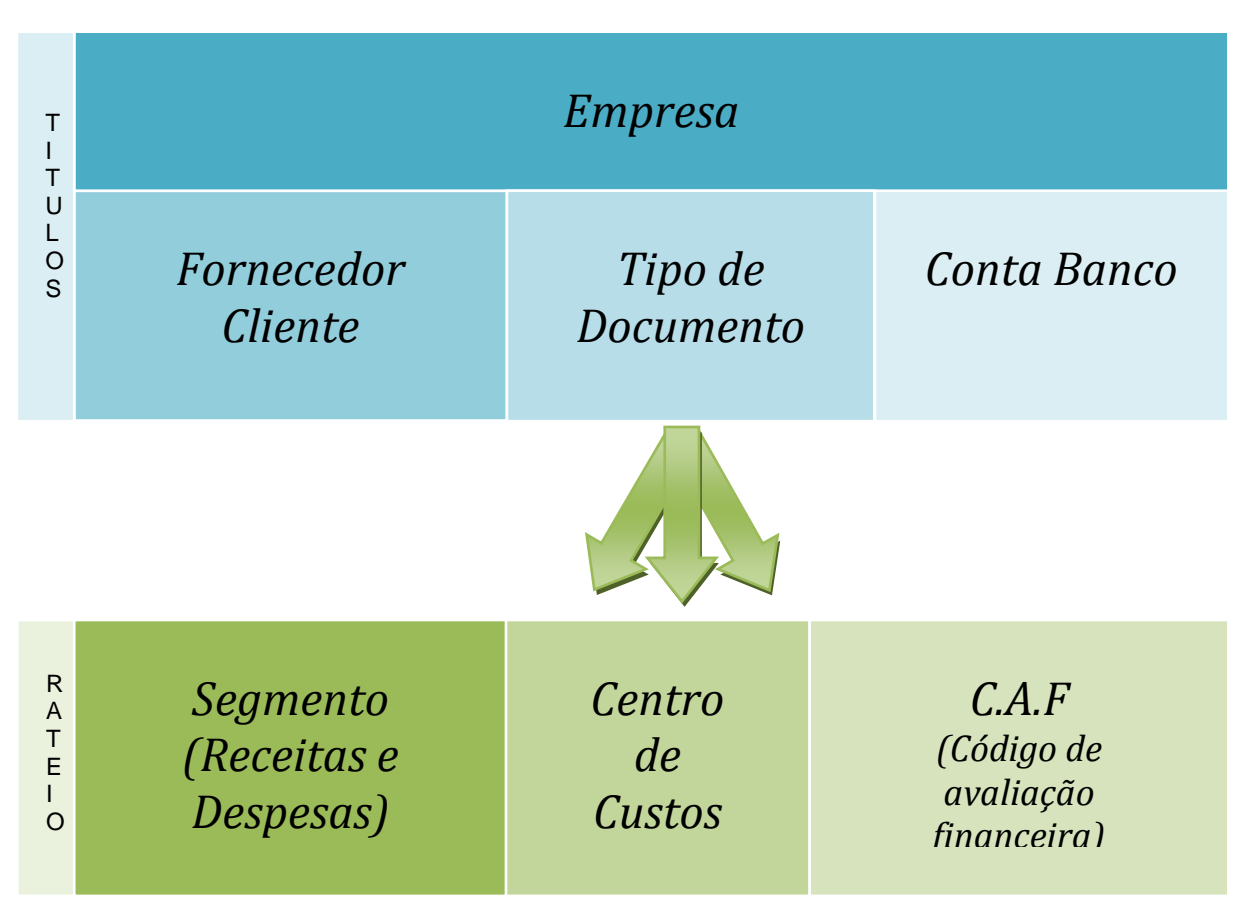

Os conceitos acima são descritos com detalhe no manual de cadastros.

Password Interativa Sistemas Ltda. www.pwi.com.br

### 1.2. Tipos de lançamentos no financeiro? Contas a pagar e Contas a receber

Contas a Pagar: são utilizadas pelas empresas para registrar gastos e despesas que podem ou não serem pagos imediatamente.

Contas a Receber: são utilizadas por empresas para registrar faturamento seja ele originado de Vendas ou outros meios de recebimento.

A inclusão das Contas a Pagar ou a Receber facilitam no gerenciamento de faturas e recibos a entrar e sair, possibilitando o controle de valores e prazos de vencimento.

Movimentação financeira: São lançamentos no inclusos através do Extrato Financeiro.

Transferências: movimentação de dinheiro entre contas bancárias.

## 2. Trabalhando com o Financeiro

| do de | trabalho |        | Inclusão | 2000 Å | 16 40 44 | 10.000 | Status |          | Cliente/Fo | mecedor |          |          |          |      |
|-------|----------|--------|----------|--------|----------|--------|--------|----------|------------|---------|----------|----------|----------|------|
| -INCL | 0240     | ~      | 18/11/2  | 2008 0 | 18711    | /2008  | 1-1000 | 2        |            | 9       |          |          | Consu    | ulta |
| Nro.  | Emp      | Fantas | ia       |        | Referê   | encia  |        | Dt.venc. | VI.liquido | TD      | Nr.docto | Dt.pagto | VI.pagto |      |
|       |          |        |          |        |          |        |        |          |            |         |          |          |          |      |
|       |          |        |          |        |          |        |        | -        |            | -       |          |          |          |      |
|       |          |        |          |        |          |        |        | -        |            | -       |          |          |          |      |
|       |          |        |          |        |          |        |        |          |            |         |          |          |          |      |
|       |          |        |          |        |          |        |        |          |            |         |          |          |          |      |
|       |          |        |          |        |          |        |        |          |            |         |          | 1        |          |      |
|       |          |        |          |        |          |        |        |          |            |         |          |          |          |      |
|       |          |        |          |        |          |        |        |          |            |         |          |          |          |      |
|       |          |        |          |        |          |        |        |          |            |         |          |          |          |      |
|       |          |        |          |        |          |        |        |          |            |         |          |          |          |      |
|       |          |        |          |        |          |        |        |          |            |         |          |          |          |      |
|       |          |        |          |        |          |        |        |          |            |         |          |          |          |      |
|       |          |        |          |        |          |        |        |          |            |         |          |          |          |      |
|       |          |        |          |        |          |        |        |          |            |         |          |          |          |      |
|       |          |        |          |        |          |        |        |          |            |         |          | -        |          |      |
|       |          |        |          |        |          |        |        |          |            | -       |          |          |          |      |
|       |          |        |          |        |          |        |        |          |            |         |          |          |          |      |
|       |          |        |          |        |          |        |        |          |            |         |          |          |          |      |
|       |          |        |          |        |          |        |        |          |            | -       |          |          |          |      |
|       |          |        |          |        |          |        |        |          |            | -       |          |          |          |      |
|       |          |        |          |        |          |        |        |          |            |         |          | -        |          |      |
|       |          |        |          |        |          |        |        |          |            |         |          | -        |          |      |

#### 2.1. Como consultar as contas a pagar e receber?

Na tela de Contas a pagar /receber altere o modo de trabalho para Consulta, digite o período do vencimento a ser pesquisado, Status (Pendente, quitados ou todos) ou Fornecedor/Cliente e clique no botão Consultar.

Fodos os campos são opcionais (não obrigatórios), possibiltando a realização de uma busca com todos os dados em branco.

Caso haja necessidade de refinar a pesquisa utilize o botão filtrar dados para mais opções de filtro 2.

## 2.1. Como incluir ou alterar um novo registro?

#### 2.2. Incluir

Clique com o botão direito na grade e selecione a opção "Incluir". Digite as informações necessárias e clique no botão OK.

#### 2.3. Alterar

Clique sobre o registro com o botão direito e selecione a opção "Alterar". Faça as alterações necessárias e clique no botão OK.

#### 2.4. Desativar/Ativar

Clique sobre o registro com o botão direito e selecione a opção "Desativar/Ativar". Quando estiver desativado o registro será exibido tachado.

## 2.5. Como ratear minhas contas a pagar e receber?

| Empresa 01<br>Fornecedor<br>Referência ME                                                                         | 2032<br>2032<br>Sas para e             | ARMARINHOS<br>Escritório                                        |                      |                                                                                                    |                   | Modelo g           |
|----------------------------------------------------------------------------------------------------|----------------------------------------|-----------------------------------------------------------------|----------------------|----------------------------------------------------------------------------------------------------|-------------------|--------------------|
| Tp.documento<br>Nro documento<br>Data Emissão<br>Vencimento<br>Valor bruto<br>VI. Dedução/Acreso<br>Valor líquido | B0<br>772653 E<br>22/09/20<br>22/02/21 | Documer<br>Previs<br>998<br>999<br>416,67<br>Deduções<br>416,67 | nto de entrada<br>ão | Conta<br>Tp.pagamento<br>Nro.Pagamento<br>Data pagamento<br>Valor pagamento<br>VI. Acrésc /Desconto<br>Data Conciliação | <pre></pre>       | Dados do pagamento |
| <mark>≀ateios de despesa</mark><br>VL.RATEADO S<br>▶ 416,67                                                       | 3EG (F4)<br>101032                     | SEGMENTO<br>ACCESS CARD - CARTO                                 | CC (F4)<br>) 020103  | CENTRO DE CUSTO<br>TESTE DE VENDAS                                                                                      | CAF (F4)          | DESCRIÇÃO          |
| ✓                                                                                                    | 416                                    | -67 Itens 1                                                     |                      | Critérios                                                                                                    | Adicionar ) Remov | er ]               |

Clique no botão <u>Adicionar</u> para incluir uma nova linha em rateios.

Digite o valor e em seguida selecione o segmento utilizando o F4.

> Tecle F4 e selecione o segmento na lista.

| Código | Descrição              | Código | Descrição                     |
|--------|------------------------|--------|-------------------------------|
| 1      | RECEITAS               | 101001 | CONTRATOS MENSAIS             |
| 101    | CLIENTES               | 101002 | SERVICOS AVULSOS              |
| 102    | REND FINANCEIROS       | 101003 | VIXEN - PDV                   |
| 103    | OUTRAS RECEITAS        | 101010 | WEB DESIGN / SITES            |
| 2      | DESPESAS               | 101021 | SUP.TEC.CONTR.MENSAL          |
| 201    | ESCRITORIO             | 101022 | SUP.TEC.AVULSO                |
| 202    | SOCIOS                 | 101023 | SUP.TEC.HE.EXTERNO            |
| 203    | FUNCIONARIOS           | 101030 | IAC - TERMINAIS               |
| 204    | PREST DE SERVICOS      | 101031 | CYBERCARD - LIC+CARTOES       |
| 205    | IMPOSTOS               | 101032 | ACCESS CARD - CARTOES         |
| 206    | CONSUMIVEIS            | 101033 | ACCESS CARD - MANUT. SERVIDOR |
| 207    | INTERNET               | 101099 | DIVERSOS                      |
| 20704  | BANCO DE DADOS         | 101901 | COMISSOES                     |
| 208    | DESPESAS FINANCEIRAS   | 101911 | RENEGOCIACOES                 |
| 209    | CURSOS / TREINAMENTO   | 102001 | REND FINANCEIROS              |
| 210    | COMPRA DE BENS         | 103001 | VENDA DE ATIVO                |
| 211    | DESPESAS REEMBOLSAVEIS | 103002 | REEMBOLSO DE DESPESAS         |
| 299    | OUTRAS DESPESAS        | 103003 | REEMBOLSO CONDOMINIO          |
|        |                        | 103004 | REEMBOLSO EMPRESTIMOS         |
|        |                        | 103005 | REEMBOLSO DE IMPOSTOS         |
|        |                        | 103006 | REEMBOLSO TIM-CELULAR         |
|        |                        | 103009 | RECEITAS DESCONHECIDAS        |
|        | 000                    | 103010 | INTERATIVA - ACERTOS          |
|        | M                      |        | APL MOVEL VENDA OLIOTAS       |

Faça o mesmo para Centro de Custo.

## 2.6. Como lançar varias vezes o mesmo registro?

Clique sobre o registro com o botão direito e selecione a opção "Lançar várias vezes". Será aberta a tela "Gerar várias vezes".

Em opções de parcelas, digite o número de vezes que a conta será paga ou recebida ("Quantidade") e selecione a opção para controle do nº do documento (esta opção exibirá ide ntificação das parcelas no financeiro). Exemplo 1 / 2, ou A, B, C, etc. Clique em montar.

Verifique os registros na grade, faça as alterações necessárias e clique em Salvar para finalizar.

| Empresa           | PW 🚦            |             |                        |             |                      |            | Opções de pa   | rcelas      |
|-------------------|-----------------|-------------|------------------------|-------------|----------------------|------------|----------------|-------------|
| Fornecedor        | 253             | JASON BO    | DYDS                   |             |                      |            | Quant.         | ⊙ A,B,C,D,E |
| Cód. Documento    | DF 🚦            | DARF        |                        |             |                      |            | 2 🗘            | O N/N       |
| Dt. Emissao       | 30/07/2008      | 3           |                        |             |                      |            | <u>M</u> ontar | ONennum     |
| Nro Doc.          | PREVISÃO        |             | - 6 . d                |             | 1                    |            |                |             |
| Este processo gen | a varios lançam | entos de um | so documento, facilita | ndo assim o | lançamento de varias | Deferâncie |                |             |
| ■ 30/07/2008      | VI. Bruit       | 3000.00     | 3000.00                | PREVISAO    | IRPJ (TRIMESTRAL)    | Referencia |                |             |
|                   |                 |             |                        |             |                      |            |                |             |
|                   |                 |             |                        |             |                      |            |                |             |
| -                 |                 |             |                        |             |                      |            |                |             |
|                   |                 |             |                        |             |                      |            |                |             |
|                   |                 |             |                        |             |                      |            |                |             |
|                   |                 |             |                        |             |                      |            |                |             |
|                   |                 |             |                        |             |                      |            |                |             |
| 1                 |                 |             |                        |             |                      |            |                |             |
|                   |                 |             |                        |             |                      |            |                |             |
|                   |                 |             |                        |             |                      |            |                |             |
| -                 |                 |             |                        |             |                      |            |                |             |

#### 2.7. Posso memorizar um lançamento?

Sim. Existem duas opções para memorização dos lançamentos que podem repetir no futuro.

Criar Modelo: facilita no preenchimento dos dados básicos de uma conta, paga ou recebida com maior freqüência, mas não é informado uma data (período de duração) ou valor previsto.

 Clique com o botão direito no registro e selecione a opção "Memorizar lançamento".

"Na tela "Memorizar lançamento" selecione em "Incluir como" a opção "1 - Avulsos (Acontecem esporadicamente)".

Clique no botão Incluir e faça as alterações necessárias.

Criar Contrato: gera previsão de contas a pagar ou receber, informando os dados básicos de cadastro, período, meses válidos, data de vencimento dos pagamentos e valores definidos.

 Clique com o botão direito no registro e selecione a opção "Memorizar lançamento".

Password Interativa Sistemas Ltda. www.pwi.com.br

10

Na tela "Memorizar lançamento" selecione em "Incluir como" a opção " 2 - Contrato (repetem-se mensalmente)".

Clique no botão Incluir e faça as alterações necessárias.
 Também é possível criar modelos ou contratos nas telas especificas para este fim dentro do módulo financeiro.

#### 2.8. Como e onde utilizar um modelo?

- No próximo lançamento, clique com o botão direito na grade e selecione a opção "Incluir".
- No campo modelo, digite o nº. do modelo desejado ou tecle F4 e escolha uma das opções na lista de modelos.
- Ao selecionar o modelo, note que os dados são preenchidos automaticamente.
- > Faça as alterações necessárias e clique no botão OK.

#### 2.9. Como e onde utilizar um contrato?

Ao incluir um contrato, é gerado automaticamente uma Previsão, conforme o período de vigência determinado.

Para que as previsões virem contas (a pagar/a receber) o financeiro do mesmo deve ser gerado através da tela de Previsão. A montagem do financeiro desses contratos podem ser gerados diariamente, semanalmente, quinzenalmente, mensalmente, etc. conforme a maneira preferível para administração das obrigações de pagamento e recebimento.

Ao montar uma previsão dos contratos, são inseridos automaticamente uma conta a pagar ou a receber no fluxo respectivo, exibindo os prazos, vencimentos, valores etc. informados na criação do contrato inicialmente.

# 2.10. Como visualizar e salvar os registros da minha previsão?

As previsões exibem todos os lançamentos cadastrados como contratos.

Consulte o período e/ou contrato desejado e clique em montar.

- > Após visualizar os registros clique no botão "Gravar Todos".
- Pronto, agora os registros já estão disponíveis na tela de contas a pagar/receber para serem baixados.

#### 2.11. Posso emitir recibo?

Sim. Em contas a pagar ou receber.

- > Clique com o botão direito no registro e selecione a opção "Recibo".
- Na tela "Emissão de Recibo" faça as alterações necessárias para serem exibidas na impressão e clique no botão Emitir.

# 2.12. Como baixar os lançamentos das contas a receber e pagar?

Na tela Baixar Contas a pagar /receber, digite o período do vencimento a ser pesquisado, Status (Pendente, quitados ou todos) ou Fantasia e clique no botão Consultar.

Dê duplo clique no registro a selecionar ou clique com o botão direito sobre o registro e selecione a opção "Marcar".

Para selecionar todos os registros clique no botão "Marcar todos".

Após a seleção dos registros, clique em "Calcular Pagamento".

Insira os dados da baixa:

- Conta: a debitar o valor.
- Tipo de pagamento: Dinheiro, cheque, etc.
- Número. de pagamento: nº. do cheque, ted, doc, etc.
- Baixar:

 Selecione a opção "Agrupada" para ser exibido no extrato a soma total de todos os registros deste pagamento.

 Selecione a opção "Individual" para exibir individualmente cada registro mesmo baixado no mesmo pagamento.

## 2.13. Como cancelar uma baixa do conta a pagar e receber?

Para cancelar uma baixa tanto das contas a pagar ou contas a receber o procedimento é o mesmo.

#### 2.14. Como controlar transferência entre contas?

Na tela transferência entre contas, clique com o botão direito na grade e selecione a opção "Incluir".

> Insira a conta de débito, crédito, o valor e as demais alterações.

Nos extratos das contas correspondentes já serão exibidos o débito e crédito referente à transferência.

| 🐺 Transferência o  | le contas (INCLUIR) |
|--------------------|---------------------|
| Código             | 9                   |
| Empresa            | 02 EMPRESA 02       |
| Conta Débito       | TR TRANSFERÊNCIA    |
| Conta Crédito      | 02 E CAIXA INTERNO  |
| Val. Transferência | 50,00               |
| Dta. Lançamento    | 10/10/2008          |
| Documento          | FT E                |
| Nr. Documento      | 100¢                |
|                    |                     |
| <u>ID: (NOVO)</u>  | Ok Cancelar (       |

## 2.15. Como renegociar uma conta a receber?

Na tela "Negociações", clique com o botão direito na grade e selecione a opção "Incluir".

| liente          | NCLUIR) | 994 F     | EMPDE             | 50          |   |                 | _                  |                      |    |          |   |
|-----------------|---------|-----------|-------------------|-------------|---|-----------------|--------------------|----------------------|----|----------|---|
| t pogosiosão    |         | 321       | EPIPKE            | 2H          |   |                 |                    |                      |    |          |   |
| negociação      | 18/11/2 | 668       |                   |             |   |                 |                    |                      |    |          |   |
| egmento         | 2.03.00 | 1 8       | FOLHA             | DE PAGAMENT | D |                 |                    |                      |    |          |   |
| entro de custo  | 010401  | Ę         | WEB/DI            | ESIGN       |   |                 |                    |                      |    |          |   |
| mpresa          | 01 E    |           | EMPRE             | SA 01 LTDA  |   |                 |                    |                      |    |          |   |
| ntrada de lança | mentos  |           |                   |             |   | Cancelados      | 5                  |                      |    |          |   |
| Itens a         |         |           |                   |             |   | 20 V -          |                    |                      | 1  |          | 1 |
| nono U          | Total   |           | 0,00              |             |   | Itens           | g lotal            | 0,00                 |    |          |   |
| Número Dt       | venc.   | VI.liquid | <b>9,00</b><br>Jo | TD Nr.docto |   | Itens<br>Número | g Total<br>Dtvenc. | 9,09<br>VI.negociado | TD | Nr.docto |   |
| Número Dt       | venc.   | VI.liquid | <b>9,00</b><br>Jo | TD Nr.doctr |   | Itens<br>Número | Iotal  Dtvenc.     | 9,99<br>VI.negociado | TD | Nr.docto |   |
| Número Dt       | venc.   | VI.liquic | <b>9,99</b><br>jo | TD Nr.doct  |   | Itens<br>Número | Iotal  Dt.venc.    | 9,99<br>Vl.negociado | TD | Nr.docto |   |
| Número Dt       | venc.   | VI.liquic | <b>9,99</b><br>jo | TD Nr.doct  |   | Itens           | Iotal  Dt.venc.    | 9,99<br>Vl.negociado | TD | Nr.docto |   |

Selecione o cliente.

Digite o segmento e centro de custo do novo lançamento (negociação).

Em Cancelados na grade da direita, clique com o botão direito e selecione a opção Escolher.

| 🙀 Titulos     |           |      |               |               |            |                   |
|---------------|-----------|------|---------------|---------------|------------|-------------------|
| C V X [       | a. 24   🕮 | -> G |               |               |            | Registros: 0      |
| Cliente       | EMPRESA   |      | Status NÃO NE | GOCIADOS 😽    | [          | <u>C</u> onsultar |
| Previsões:    |           |      |               |               |            |                   |
| Código        | Nro.Doc.  | TD   | Referência    | Dt.vencimento | VI.liquido | <u>~</u>          |
|               |           |      |               |               |            |                   |
|               |           |      |               |               |            |                   |
|               |           |      |               |               |            |                   |
|               |           |      |               |               |            |                   |
| <             |           |      |               | 1: 1:         |            | >                 |
| Proviçãos o r |           | 100: | Selecionar    | Remover       |            |                   |
| Código        | Nro.Doc.  | TD   | Referência    | Dt.vencimento | VLliquido  |                   |
|               |           |      |               |               |            |                   |
|               |           |      |               |               |            |                   |
|               |           |      |               |               |            | ~                 |
| <             |           |      |               |               |            | 2                 |
|               |           |      |               | Valor b       | otal       | 0,00              |
|               |           |      |               |               | ſ          | OK                |

Escolha os títulos NÃO NEGOCIADOS em atraso e clique em OK.

Confirme a operação.

Agora em Entrada de Lançamentos na grade da esquerda, clique com o botão direito e selecione a opção Incluir cheques.

> Insira os dados necessários e clique em OK.

Password Interativa Sistemas Ltda. www.pwi.com.br Após inserir os novos lançamentos e selecionar todos os títulos a serem cancelados clique no botão OK da tela de Negociação.

#### 2.16. Como visualizar os extratos das contas?

Na tela Extrato por Conta selecione a conta e o período desejado e clique no botão Consultar.

|           |                             |            | 044            |       |            | i.          |          |                 |
|-----------|-----------------------------|------------|----------------|-------|------------|-------------|----------|-----------------|
| vorita *  | *                           | 01/10/2008 | Ale 18/11/2    | 008   | Agrupar L: | ançamentos  |          | Consultar       |
| X D       | ata Referência              |            | Fantasia       | Tipo  | Nr. Pagto  | Crédito     | Débito   | Saldo           |
| 17/10/    | 2008 TESTE DE CHEQUE        | T&E        | ANALÍTICA      | СН    | 5214       |             | 5.000,00 | 92.448,00       |
| N-24/0    | 18/07 DEPOSITO DESCONHECIDO | ECO        | N              | CC    | SN         | 1.500,00    |          | 93.948,00       |
| N-15/0    | 1/08 DIVERSOS               | DIVE       | RSOS           | СН    | 2          |             | 8.772,80 | 85.175,20       |
|           |                             |            |                |       |            |             |          |                 |
|           |                             |            |                |       |            |             |          |                 |
|           |                             |            |                |       |            |             | 1        |                 |
|           |                             |            |                |       |            |             |          |                 |
|           |                             |            |                |       |            |             |          |                 |
|           |                             |            |                |       |            |             |          |                 |
|           |                             |            |                |       |            |             |          |                 |
| 1         |                             |            |                | -     |            | +           |          | j.              |
| ados da d | conta selecionada           |            |                |       |            |             | Conci    | liar Selecionad |
| onta      | ** - CANCELAMENTOS          | Saldo inic | ial conciliado | 97.44 | 8,00       | A Conciliar |          | iai colocionad  |
| mpresa    | PW2                         | Credito    |                |       | 0,00       | 1.500,00    |          |                 |
| e         | 01/10/2008                  | Debito     |                | 5.00  | 0.00       | 8.772,80    |          |                 |
| +4        | 19/11/2009                  | Coldo fino | Ē              | 02.44 | 0.00       | 05 4 75 00  |          |                 |

Para visualizar Extrato Agrupado clique com o botão direito na grade e selecione a opção "Visualizar Extrato Agrupado".

# 2.17. Como incluir lançamento movimento financeiro no extrato?

Todo lançamento baixado no contas a pagar, receber e transferências são exibidos no extrato. Porém é possível incluir lançamentos como tarifas e depósitos não identificados no próprio extrato.

Clique com o botão direito na grade e selecione a opção "Incluir". Digite os dados necessários e confirme.

#### 2.18. Como conciliar lançamentos?

Todos os lançamentos no extrato precisam ser Conciliados, ou seja, conferido com o extrato bancário.

Clique com o botão direito sobre o registro e selecione a opção "conciliar".

Digite a data que o pagamento é exibido no seu extrato bancário e confirme.

## 2.19. Como desconciliar lançamentos?

Clique com o botão direito sobre o registro e selecione a opção "desconciliar".

## 3. Relatórios do financeiro

## 3.1. Disponibilidade

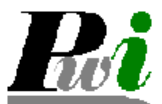

VOLPE - SISTEMA ADMINISTRATIVO TESTE - PASSWORD INTERATIVA SISTEMAS LTD Disponibilidade

| Conta |         | Saldo inicial | Crédito      | Débito :  | Saldo da conta | A conciliar | Saldo final  |  |
|-------|---------|---------------|--------------|-----------|----------------|-------------|--------------|--|
| BRADE | SCO     | -560,00       | 100.000,00   | 80.000,00 | 19.440,00      | -35.302,00  | -15.862,00   |  |
| CAIXA | INTERNO | 1.000,00      | 1.019.670,00 | 15.000,00 | 1.005.670,00   | 1.701,00    | 1.007.371,00 |  |
| CAIXA | COFRE   |               | 7.000,00     | 1.400,00  | 5.600,00       | 0,00        | 5.600,00     |  |
| TOTAL | GERAL   | 440,00        | 1.126.670,00 | 96.400,00 | 1.030.710,00   | -33.601,00  | 997.109,00   |  |

## 3.2. Lista de pag/rec por dia

Exibe os tipos de contas abaixo pendentes ou quitados, sendo possíveis combinações de filtros, ordem e layout.

- Contas a pagar
- Contas a receber
- > Transferências
- Movimentações financeiras

| 7    |               | VOLPE - SIST | EMA ADMINISTRATIVO               |                      |               |            |             |        |      |           |
|------|---------------|--------------|----------------------------------|----------------------|---------------|------------|-------------|--------|------|-----------|
|      |               | TESTE - PASS | WORD INTERATIVA SISTEMAS LT      | D                    |               |            |             |        |      |           |
|      |               | LISTA DE LAN | CAMENTOS POR PERÍODO             |                      |               |            |             |        |      |           |
|      |               | TIDO DE CONT | D CONTAG A DACAD                 |                      |               |            |             |        |      |           |
|      |               | TIPO DE CONT | A: F-CONTAS A FAGAR              |                      |               |            |             |        |      |           |
| STAT | ເມຣ: Q-QU     | ITADOS       |                                  |                      |               |            |             |        |      |           |
| ORDE | 2M: V-VE1     | NCIMENTO     |                                  |                      |               |            |             |        |      |           |
| Núme | ero TD Docto  | Fantasia     | Referência                       | Dt.Vencto            | Valor Líquido | Valor Pago | Dt.Pagto    | CC     | TP   | Nro.Pagto |
| 30/0 | 04/2006       |              |                                  |                      |               |            |             |        |      |           |
| 2    | RE 789634     | TRANCISCO    | AGUA MINERAL                     | 30/04/2006           | 16,00         | 16,00      | 30/04/2006  | 04     | BO   | 821545    |
| 20/0 | E (2000       |              |                                  | Iotal dia:           | 10,00         | 10,00      |             |        |      |           |
| 10/0 | BO 0000100001 | FRANCISCO    | ASSENTATION JODNAL - O PSTADO DE | STO PAULO 20/05/2006 | 250.00        | 250.00     | 09/05/2006  |        | 80   | 7         |
|      | 20 0000100001 |              | ADDIATION CONAL - C DDIADO DE    | Total dia:           | 250,00        | 250,00     | 00,00,2000  |        | 20   |           |
| 04/0 | 06/2006       |              |                                  |                      |               |            |             |        |      |           |
| 12   | BO 2121548    | FRANCISCO    | 1 PARC.13                        | 04/06/2006           | 21,00         | 21,00      | 09/05/2006  | 11     | во   | 6         |
|      |               |              |                                  | Total dia:           | 21,00         | 21,00      |             |        |      |           |
| 05/0 | 06/2006       |              |                                  |                      |               |            |             |        |      |           |
| 18   | BO 65989865   | FRANCISCO    | CP_NOTAS                         | 05/06/2006           | 75.300,00     | 75.300,00  | 09/05/2006  | 11     | во   | 5         |
|      |               |              |                                  | Total dia:           | 75.200,00     | 75.300,00  |             |        |      |           |
| 30/0 | 06/2006       |              |                                  |                      |               |            |             |        |      |           |
| 38   | BO 9874       | FRANCISCO    | TESTE                            | 30/06/2006           | 600,00        | 600,00     | 18/09/2006  | 21     | СН   | 990       |
| 00/0 | 0. (0000      |              |                                  | Total dia:           | 600,00        | 600,00     |             |        |      |           |
| 41   | 80 948        | FRANCISCO    | TESTE                            | 02/08/2006           | 10,000,00     | 10 000 00  | 10/08/2006  | 0.2    | 80   | 1012      |
| 14   | 50 510        |              | 12012                            | Total dia:           | 10.000.00     | 10.000.00  | 10/00/2000  |        | 20   | 1011      |
| 22/0 | 08/2006       |              |                                  |                      |               |            |             |        |      |           |
| 80   | CH 12548      | FRANCISCO    | TESTE                            | 22/08/2006           | 60,00         | 60,00      | 22/08/2006  | 01     | CH   | 3147      |
|      |               |              |                                  | Total dia:           | 60,00         | 60,00      |             |        |      |           |
| 30/1 | 10/2006       |              |                                  |                      |               |            |             |        |      |           |
| 486  | RE 25631      | FRANCISCO    | SERVICOS ABVOCATICIOS            | 30/10/2006           | 500,00        | 1.000,00   | 28/10/2006  | 02     | CH   | 3         |
| 487  | RE 6325       | FRANCISCO    | SERVICOS ADVOCATICIOS            | 30/10/2006           | 2.000,00      | 1.000,00   | 28/10/2006  | 02     | CH   | 4         |
|      |               |              |                                  | Total dia:           | 2.500,00      | 2.000,00   |             |        |      |           |
| 05/1 | 1/2006        | TO MOT ROOM  |                                  |                      |               |            |             |        |      |           |
| 476  | RE PREVISÃO   | FRANCISCO    |                                  | 05/11/2006           | 1.266,00      | 1.266,00   | 24/11/2006  | 01     | CH   | 3153      |
| 9.00 | NO PREVISÃO   | TRANCISCO    |                                  | 05/11/2006           | 1.800,00      | 1.800,00   | 24/11/2006  | 01     | CN   | 0150      |
| 010  | 10 262/10/10  | FRANCISCO    |                                  | Total dia:           | 4.566,00      | 4.566,00   | 24/11/2000  |        | C.I. | 0100      |
| 20/1 | 1/2006        |              |                                  |                      |               |            |             |        |      |           |
| 3.67 | RE PREVISAO   | FRANCISCO    |                                  | 20/11/2006           | 224,00        | 224,00     | 24/11/2006  | 01     | CH   | 3159      |
| 325  | RE PREVISÃO   | FRANCISCO    |                                  | 20/11/2006           | 226,80        | 226,80     | 24/11/2006  | 01     | СН   | 3155      |
| 345  | RE PREVISÃO   | FRANCISCO    |                                  | 20/11/2006           | 226,80        | 226,80     | 24/11/2006  | 01     | CH   | 3157      |
| 2.65 | RE PREVISAO   |              |                                  | 20/11/2006           | 226,80        | 226,80     | 24/11/2006  | 01     | CH   | 3152      |
| 309  | DF PREVISAO   | FRANCISCO    |                                  | 20/11/2006           | 3.800,00      | 3.800,00   | 24/11/2006  | 01     | CH   | 3152      |
| 308  | DF PREVISAO   | FRANCISCO    |                                  | 20/11/2006           | 3.900,00      | 3.900,00   | 24/11/2006  | 01     | CH   | 3152      |
|      |               |              |                                  | Total dia:           | 8.604,40      | 8.604,40   |             |        |      |           |
| 21/1 | 1/2006        |              |                                  |                      |               |            |             |        |      |           |
| 307  | BO PREVISÃO   | PMSP         | TRSD - TAKA DO LIKO              | 21/11/2006           | 19,97         | 19,97      | 24/11/2006  | 01     | CH   | 3152      |
| DATA | : 24/11/2006  |              | p                                | ag. 1                |               | (1         | OVFIN_RELAT | CORIO1 | )    |           |

HORA: 14:08:53

## 3.3. Lista por segmento e centro de custo

Exibe listagem de créditos/débitos por seguimento e Centro de Custo.

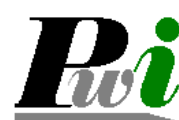

VOLPE - SISTEMA ADMINISTRATIVO TESTE - PASSWORD INTERATIVA SISTEMAS LTD Lista por segmento e centro de custo

VENCIMENTO..: 01/11/2006 ATÉ 30/11/2006 TP. DE MOVTO: T-TODOS

| DOC | CUMENTO :       | **, BE, BO, CC, C | D, CH, CO, STATUS:            | T-TODOS  |           |             | LAYOUT      | ľ: 1 | -SEGMENTO |            |
|-----|-----------------|-------------------|-------------------------------|----------|-----------|-------------|-------------|------|-----------|------------|
| TD  | Documento       | Fantasia          | Referência                    | Segmento | Centro C  | . Venciment | to Pagament | o TP | Nr pagto  | VI Rateado |
| (20 | 5003) PIS S/ FA | TURAMENTO         |                               |          |           |             |             |      |           |            |
| DF  | PREVISÃO        | PIS               | PIS                           | 205003   | GER       | 14/11/2005  |             |      |           | -200,00    |
|     |                 |                   |                               |          | Total por | Segmento:   |             |      |           | -200,00    |
| (20 | 5005) F.G.T.S.  |                   |                               |          |           |             |             |      |           |            |
| FO  | PREVISÃO        | CEF               | FUNDO DE GARANTIA             | 205005   | WEB       | 07/11/2005  |             |      |           | -381,71    |
| FO  | PREVISÃO        | CEF               | FUNDO DE GARANTIA             | 205005   | GER       | 07/11/2005  |             |      |           | -4.867,76  |
|     |                 |                   |                               |          | Total por | Segmento:   |             |      |           | -5.249,47  |
| (20 | 5006) G.R.P.S.  |                   |                               |          |           |             |             |      |           |            |
| GU  | PREVISÃO        | INSS              | GUIA PREVIDENCIA SOCIAL       | 205005   | GER       | 04/11/2005  |             |      |           | -3.994,30  |
| DF  | PREVISÃO        | INSS              | GUIA DE PREVIDENCIA SOCIAL    | 205006   | WEB       | 04/11/2005  |             |      |           | -324,34    |
| GU  | PREVISÃO        | INSS              | GUIA DE PREVIDENCIA SOCIAL    | 205005   | GER       | 04/11/2005  |             |      |           | -372,00    |
|     |                 |                   |                               |          | Total por | Segmento:   |             |      |           | -4.690,64  |
| (20 | 5007) I.R.R.F.  |                   |                               |          |           |             |             |      |           |            |
| DF  | PREVISÃO        | RECEITA           | IMPOSTO DE RENDA RETIDO FONTE | 205007   | GER       | 06/11/2006  |             |      |           | -1.511,73  |
|     |                 |                   |                               |          | Total por | Segmento:   |             |      |           | -1.511,73  |
| (20 | 5009) TAXAS     |                   |                               |          |           |             |             |      |           |            |
| DF  | PREVISAO        | RECEITA           | IMPOSTO (MULTA)               | 205009   | WEB       | 30/11/2006  |             |      |           | -80,00     |
|     |                 |                   |                               |          | Total por | Segmento:   |             |      |           | -80,00     |
| (20 | 5011) CONTRIE   | 3. SINDICAL       |                               |          |           |             |             |      |           |            |
| во  | PREVISÃO        | SINDPD            | CONTRIBUICAO SINDICAL         | 205011   | GER       | 10/11/2005  |             |      |           | -395,42    |
|     |                 |                   |                               |          | Total por | Segmento:   |             |      |           | -395,42    |
| (20 | 5014) IMPOSTO   | SIMPLES           |                               |          |           |             |             |      |           |            |
| DF  | PREVISÃO        | PMSP              | IMPOSTO SIMPLES               | 205014   | GER       | 20/11/2006  | 24/11/2006  | С    | 3152      | -3.900,00  |
| DF  | PREVISÃO        | PMSP              | IMPOSTO SIMPLES IAC           | 205014   | WEB       | 20/11/2005  | 24/11/2006  | С    | 3152      | -3.800,00  |
|     |                 |                   |                               |          | Total por | Segmento:   |             |      |           | -7.700,00  |

Password Interativa Sistemas Ltda. www.pwi.com.br

Manual Volpe - Versão 1.2 Julho de 2008

#### Diversas opções de Layout:

Layout

| 1-SEGMENTO 🗸         |
|----------------------|
| 1-SEGMENTO           |
| 2-SEGMENTO X RATEIO  |
| 3-RATEIO X SEGMENTO  |
| 4-VENCIMENTO         |
| 5-PAGAMENTO          |
| 6-EMISSAO            |
| 7-FORNECEDOR/CLIENTE |

## 3.4. Mapa de fluxo de caixa

Exibe fluxo de caixa agrupado por dia, dezena, semana ou mês.

| <b>R</b> vi  | TESTE – PASSWORD INTERATIVA SISTEMAS<br>VOLPE – SISTEMA ADMINISTRATIVO<br>MAPA FLUXO DE CAIXA<br>AGRUPADO POR DIA<br>PERÍDDO DE 01/11/2006 ATÉ 24/11/2006 | LTD                                   |                        |
|--------------|----------------------------------------------------------------------------------------------------|---------------------------------------|------------------------|
| 21/11/2006   | Total a Receber: 800,00                                                                                                    | Total a Pagar: 19,97                  | Saldo: -11.721,86      |
| 2.891,00 PWI |                                                                                                    |                                       |                        |
| 22/11/2006   | Total a Receber: 2.891,00                                                                                                    | Total a Pagar: 0,00                   | Saldo: -8.830,86       |
| 5.000,00 PWI |                                                                                                    | 15,00 AAC 5.000,00                    |                        |
| 1.000,00 PWI |                                                                                                    | 1.000,00 PWI 150,00 JOAO - MARCINEIRO |                        |
|              |                                                                                                    | 250,00 TELEFONICA (COML)              |                        |
| 23/11/2006   | Total a Receber: 6.000,00                                                                                                    | Total a Pagar: 6.415,00               | Saldo: -9.245,86       |
|              | TOTAL GERAL & RECEBER: 112.788,94                                                                                                    | TOTAL GERAL A PAGAR: 122.034,80       | SALDO FINAL: -9.245,86 |

## 3.5. Curva ABC

Exibe ranking de contas a pagar ou receber.

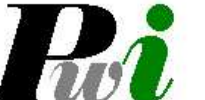

VOLPE - SISTEMA ADMINISTRATIVO TESTE - PASSWORD INTERATIVA SISTEMAS LTD CURVA ABC TIPO DE CONTA: P-CONTAS A PAGAR

STATUS....: Q-QUITADOS

| Rank. | Cliente | Quant   | idade | Valor                 | Perc.  | Acum.                 |
|-------|---------|---------|-------|-----------------------|--------|-----------------------|
| 1     | PWI     | 4/2-3   | 1     | 75.300,00             | 72,00% | 72,009                |
| 2     | PWI     |         | 1     | 10.000,00             | 9,00%  | 82,001                |
| 3     | PWI     |         | 3     | 7.719,97              | 7,00%  | 90,00                 |
| 4     | PWI     |         | 3     | 2.560,00              | 2,00%  | 92,004                |
| 5     | PWI     |         | 1     | 1.800,00              | 1,00%  | 94,00                 |
| 6     | PWI     |         | 1     | 1.500,00              | 1,00%  | 95 <mark>,</mark> 009 |
| 7     | PWI     |         | 1     | 1.266,00              | 1,00%  | 96,001                |
| 8     | PWI     |         | 1     | 1.000,00              | 0,00%  | 97,009                |
| 9     | PWI     |         | 1     | 600,00                | 0,00%  | 98,00                 |
| 10    | PWI     |         | 1     | 250,00                | 0,00%  | 98,004                |
| 11    | PWI     |         | 1     | 250,00                | 0,00%  | 98,00                 |
| 12    | PWI     |         | 1     | 226 <mark>,</mark> 80 | 0,00%  | 99,00                 |
| 13    | PWI     |         | 1     | 226,80                | 0,00%  | 99,00°                |
| 14    | PWI     |         | 1     | 226,80                | 0,00%  | 99,00                 |
| 15    | PWI     |         | 1     | 224,00                | 0,00%  | 99,00                 |
| 16    | PWI     |         | 1     | 150,00                | 0,00%  | 99,00                 |
| 17    | PWI     |         | 1     | 21,00                 | 0,00%  | 99,00                 |
| 18    | PWI     |         | 1     | 16,00                 | 0,00%  | 100,00                |
| 19    | PWI     |         | 1     | 15,00                 | 0,00%  | 100,00                |
|       |         | Motol . | 0.0   | 100 050 07            |        |                       |

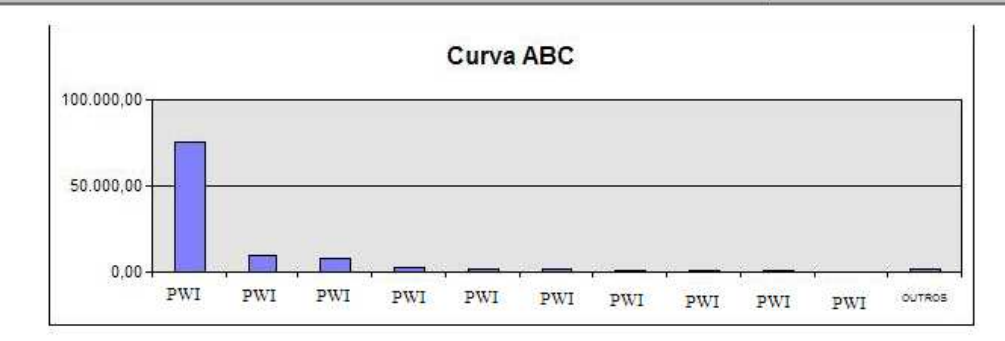

## 3.6. Segmento mês a mês

Exibe despesas e receitas dos últimos 13 meses por seguimento e Centro de Custo.

|          |                               |                                                                                                    |            |           |           | -           |          |           |                   | 10.05    |
|----------|-------------------------------|----------------------------------------------------------------------------------------------------|------------|-----------|-----------|-------------|----------|-----------|-------------------|----------|
| Empresa  |                               | Centro de custo                                                                                                 |            |           | 5.        | Condição    | Vencimen | to 🔽 🛛    | Considerar        | previsão |
| Conta    |                               | C.A.F                                                                                                    |            |           |           | Mês         | 11/2008  |           | <u>C</u> onsultar |          |
| Código   | Segmento                      | Nov/08                                                                                                    | Out/08     | Set/08    | Ago/08    | Jul/08      | Jun/08   | Mai/08    | Abr/08            | Mar/08   |
| 1        | RECEITAS                      | -1.990,44                                                                                                    | 86.974,20  | -194,65   | 10.233,74 | 54.581,96   | 9.485,81 | 2.345,56  | 87.113,54         | -87,00   |
| 1.01.    | CLIENTES                      | 176,26                                                                                                    | 89.640,90  | 805,35    | 11.233,74 | 52.116,04   | 9.485,81 | 3,375,56  | 86.949,21         | -77,00   |
| 1.01.001 | CONTRATOS MENSAIS             | -194,13                                                                                                    | 14.234,69  | 547,01    | 11.030,99 | 52.480,41   | 8.167,44 | 2.879,93  | 83.329,77         | -125,00  |
| 1.01.002 | SERVICOS AVULSOS              | -222,66                                                                                                    | -485,00    |           |           |             |          |           |                   |          |
| 1.01.003 | VIXEN - PDV                   | 131,99                                                                                                    | -19.064,87 | 55,59     |           |             |          |           |                   |          |
| .01.010  | WEB DESIGN / SITES            |                                                                                                    |            |           |           | -535,12     |          |           | 617,44            |          |
| 1.01.021 | SUP.TEC.CONTR.MENSAL          |                                                                                                    |            | -100,00   |           |             |          | -75,00    | 3.000,00          |          |
| 1.01.022 | SUP.TEC.AVULSO                | 577,73                                                                                                    | -4.422,25  | 202,75    | 202,75    | 202,75      | 1.318,37 | 585,63    |                   |          |
| .01.023  | SUP.TEC.HE.EXTERNO            |                                                                                                    |            |           |           |             |          |           |                   |          |
| .01.030  | IAC - TERMINAIS               |                                                                                                    | -530,00    |           |           |             |          |           |                   | 100,0    |
| 1.01.031 | CYBERCARD - LIC+CARTOES       |                                                                                                    |            |           |           |             |          |           | 1,00              |          |
| 1.01.032 | ACCESS CARD - CARTOES         | -416,67                                                                                                    | 99.608,33  | 100,00    |           | -6,00       |          |           | 1,00              |          |
| 1.01.033 | ACCESS CARD - MANUT. SERVIDOI |                                                                                                    |            |           |           | -1,00       |          |           |                   | -52,0    |
| .01.099  | DIVERSOS                      | 300,00                                                                                                    | 300,00     |           |           |             |          |           |                   |          |
| 1.01.911 | RENEGOCIACOES                 |                                                                                                    |            |           |           | -25,00      |          | -15,00    |                   |          |
| 1.02.    | REND FINANCEIROS              | -1.166,70                                                                                                    | -1.666,70  |           |           |             |          | -30,00    |                   | -10,0    |
| .02.001  | REND FINANCEIROS              | -1.166,70                                                                                                    | -1.666,70  |           |           |             |          | -30,00    |                   | -10,0    |
| 1.03.    | OUTRAS RECEITAS               | -1.000,00                                                                                                    | -1.000,00  | -1.000,00 | -1.000,00 | 2.465,92    |          | -1.000,00 | 164,33            |          |
| .03.002  | REEMBOLSO DE DESPESAS         | in the second second second second second second second second second second second second second second second |            |           |           |             |          |           |                   |          |
| .03.003  | REEMBOLSO CONDOMINIO          |                                                                                                    |            |           |           | 3.464,92    |          |           | 163,33            |          |
| 1.03.004 | REEMBOLSO EMPRESTIMOS         |                                                                                                    |            |           |           |             |          |           |                   |          |
| .03.005  | REEMBOLSO DE IMPOSTOS         |                                                                                                    |            |           |           | 1,00        |          |           | 1,00              |          |
| .03.010  | INTERATIVA - ACERTOS          | -1.000,00                                                                                                    | -1.000,00  | -1.000,00 | -1.000,00 | -1.000,00   |          | -1.000,00 | - Holitik         |          |
| 1.03.092 | RETORNO DE CAPITAL            |                                                                                                    |            |           |           |             |          |           |                   |          |
| 2        | DESPESAS                      | -864,63                                                                                                    | -821,13    | -5.383,79 | -1.612,03 | -134.503,15 | -97,52   | -492,52   | -5.042,24         | -902,0   |
|          |                               |                                                                                                    |            |           |           |             |          |           |                   |          |

Clique no mês para visualizar detalhadamente os registros que somam o valor exibido.

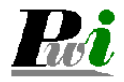

VOLPE - SISTEMA ADMINISTRATIVO TESTE - PASSWORD INTERATIVA SISTEMAS LTD SEGMENTO MÊS A MÊS

| Código | Descrição               | Nov/06  | Out/06 | Set/06 | Ago/06    | Ju1/06   | Jun/06  | Ma1/06 | Abr/06 | Mar/06 | Few/06 | Jan/06 | Des/05 | Total   |
|--------|-------------------------|---------|--------|--------|-----------|----------|---------|--------|--------|--------|--------|--------|--------|---------|
| 204006 | REPARDS E CONCERTOS     |         |        |        |           |          |         |        |        |        |        |        |        |         |
| 204011 | EVENTOS/PROMOCOES       | -400    |        |        |           |          |         |        |        |        |        |        |        | -400    |
| 204012 | MOTOBOY                 | -300    |        |        |           |          |         |        |        |        |        |        |        | -300    |
| 205    | IMPOSTOS                | -25.877 |        |        |           |          |         |        |        |        |        |        |        | -25.877 |
| 205001 | I.S.S.                  | -5.400  |        |        |           |          |         |        |        |        |        |        |        | -5.400  |
| 205002 | COFINS                  | -650    |        |        |           |          |         |        |        |        |        |        |        | -650    |
| 205003 | PIS S/ FATURAMENTO      | -200    |        |        |           |          |         |        |        |        |        |        |        | -200    |
| 205005 | F.G.T.S.                | -5.249  |        |        |           |          |         |        |        |        |        |        |        | -5.249  |
| 205006 | G.R.P.S.                | -4.690  |        |        |           |          |         |        |        |        |        |        |        | -4.690  |
| 205007 | I.R.R.F.                | -1.511  |        |        |           |          |         |        |        |        |        |        |        | -1.511  |
| 205009 | TAXAS                   | -80     |        |        |           |          |         |        |        |        |        |        |        | -80     |
| 205011 | CONTRIB. SINDICAL       | -395    |        |        |           |          |         |        |        |        |        |        |        | -395    |
| 205014 | IMPOSTO SIMPLES         | -7.700  |        |        |           |          |         |        |        |        |        |        |        | -7.700  |
| 206    | CONSUMIVEIS             |         |        |        |           |          |         |        | -16    |        |        |        |        | -16     |
| 206011 | AGUA                    |         |        |        |           |          |         |        | -16    |        |        |        |        | -16     |
| 207    | INTERNET                | -903    |        |        |           |          |         |        |        |        |        |        |        | -903    |
| 207001 | HOSPEDAGEM/ACESSO       | -79     |        |        |           |          |         |        |        |        |        |        |        | -79     |
| 207004 | BANCO DE DADOS          | -170    |        |        |           |          |         |        |        |        |        |        |        | -170    |
| 207005 | ASSINATURA VIRTUA       | -654    |        |        |           |          |         |        |        |        |        |        |        | -654    |
| 209    | CURSOS / TREINAMENTO    | -260    |        |        |           |          |         |        |        |        |        |        |        | -260    |
| 209001 | CURSOS                  | -260    |        |        |           |          |         |        |        |        |        |        |        | -260    |
| 299    | OUTRAS DESPESAS         | -15     |        |        |           |          |         | 250    |        |        |        |        |        | 235     |
| 299001 | DESPESAS DIVERSAS       | -15     |        |        |           |          |         | 250    |        |        |        |        |        | 235     |
| A      | ACRÉSCIMO DO CTS A      |         | -500   |        |           |          |         |        |        |        |        |        |        | -500    |
| λ      | ACRÉSCIMO DO CTS A      |         |        |        |           |          |         |        |        |        |        |        |        |         |
| D      | DESCONTO DO CTS A PAGAR |         | 1.000  |        |           |          |         |        |        |        |        |        |        | 1.000   |
| D      | DESCONTO DO CTS A       |         |        |        |           |          |         |        |        |        |        |        |        |         |
| т      | Total geral             | 67.074  | 5.865  | 22.742 | 1.004.715 | -110.815 | -88.882 | 10.676 | -16    |        |        |        |        | 911.359 |

## 3.7. Balancete financeiro

Exibe o resultado financeiro por segmento.

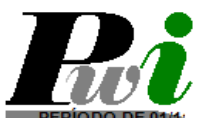

VOLPE - SISTEMA ADMINISTRATIVO TESTE - PASSWORD INTERATIVA SISTEMAS LTD Balancete financeiro

| CÓDIGO | DESCRIÇÃO                   | VALOR     |  |
|--------|-----------------------------|-----------|--|
| 1      | RECEITAS                    | 3.170,56  |  |
| 101001 | CONTRATOS MENSAIS           | 180,00    |  |
| 101002 | SERVICOS AVULSOS            | 1.890,00  |  |
| 101010 | SERVICOS ASSINATURA         | 102,56    |  |
| 101031 | SERVICOS TEL                | -1,00     |  |
| 101032 | SERVICOS PAG                | -1,00     |  |
| 103009 | RECEITAS DESCONHECIDAS      | 1.000,00  |  |
| 2      | DESPESAS                    | -8.086,01 |  |
| 201003 | TELEFONIA                   | 67,50     |  |
| 201007 | REFORMAS                    | -150,00   |  |
| 201010 | TRSD                        | -19,97    |  |
| 203001 | FOLHA DE PAGAMENTO          | -7.666,00 |  |
| 203004 | TRANSPORTE/REFEICAO         | -1.728,20 |  |
| 203006 | BONIFICACAO                 | 0,00      |  |
| 203007 | VALE / AD.FUNCIONARIOS      | 0,00      |  |
| 203050 | 13.SALARIO                  | 10.000,00 |  |
| 204006 | REPAROS E CONCERTOS         | 0,00      |  |
| 204012 | MOTOBOY                     | -300,00   |  |
| 205006 | G.R.P.S.                    | -324,34   |  |
| 205014 | IMPOSTO SIMPLES             | -7.700,00 |  |
| 207005 | ASSINATURA                  | -250,00   |  |
| 299001 | DESPESAS DIVERSAS           | -15,00    |  |
|        | PREJUÍZO                    | -4.915,45 |  |
|        | MOVIMENTAÇÃO CONTA CORRENTE | -4.915,45 |  |

## 3.1. Comparativos

Permite montar comparativo personalizado.

| 💐 Comparati       | ivos (INCLUIR)                                        |   |
|-------------------|-------------------------------------------------------|---|
| Relatório         | DESPESAS 1º SEM X 2º SEM 2008                         |   |
| Coluna1           | De Até Descrição<br>61/61/2008 30/06/2008 19 Semestre |   |
| Coluna 2          | 01/07/2008 20/11/2008 2º Semestre                     |   |
| Tipo de data      | 1-Vencimento V                                        |   |
| Empresa           | 1-Vencimento<br>2-Emissão                             |   |
| Conta             | 3-Pagamento<br>4-Conciliação                          |   |
| Centro de cu      | sto                                                   |   |
| C.A.F             |                                                       |   |
| Segmento          |                                                       |   |
| <u>ID: (NOVO)</u> | Ok Cancelar                                           | Q |

Para montar comparativo:

- Clique com o botão direito na grade e selecione a opção Incluir.
- Digite os períodos que deseja comparar.
- Caso queira apenas um segmento ou conta clique no botão

escolher e depois altere a opção da caixa para Considerar.

- Para salvar clique em OK.
- Para executar comparativo:
- Clique com o botão direito na grade e selecione a opção Executar.

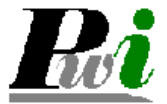

VOLPE - SISTEMA ADMINISTRATIVO TESTE - PASSWORD INTERATIVA SISTEMAS LTD Comparativos

| SEG.     | SEGMENTO   | 1° SEM | 2° SEM   | VL.DIFERENCA |
|----------|------------|--------|----------|--------------|
| 2        | DESPESAS   | 0,00   | 2.150,00 | -2.150,00    |
| 2.01.    | ESCRITORIO | 0,00   | 2.150,00 | -2.150,00    |
| 2.01.001 | ALUGUEL    | 0,00   | 2.000,00 | -2.000,00    |
| 2.01.003 | TELEFONIA  | 0,00   | 0,00     | 0,00         |
| 2.01.004 | IPTU       | 0,00   | 0,00     | 0,00         |
| 2.01.005 | LUZ        | 0,00   | 0,00     | 0,00         |
| 2.01.006 | SABESP     | 0,00   | 0,00     | 0,00         |
| 2.01.007 | REFORMAS   | 0,00   | 150,00   | -150,00      |

## 4. Solicitação de pagamentos

| mpresa                 | 102<br>PW         | 2 6                |         |         |      |             |          |  |  |  |
|------------------------|-------------------|--------------------|---------|---------|------|-------------|----------|--|--|--|
| eferência              | EQUIPAMEN         | TOS                |         |         |      |             |          |  |  |  |
| ornecedor              | 3322              | NOME DO F          | ORNECED | DR      |      |             |          |  |  |  |
| po Documento           | co 🚦              | CO 🖪               |         |         |      |             |          |  |  |  |
| encimento              | 30/11/200         | 8                  |         |         |      |             |          |  |  |  |
| alor bruto             | 507117200         |                    |         |         |      |             |          |  |  |  |
| educán(Acresc          |                   | 500,00             |         |         |      |             |          |  |  |  |
| olar liquida           |                   |                    | uçoes   |         |      |             |          |  |  |  |
|                        |                   | 800,00             |         |         |      |             |          |  |  |  |
| ro documento.          | 100010            |                    |         |         |      |             |          |  |  |  |
|                        | 100.50.50.000 A   |                    |         |         |      |             |          |  |  |  |
| provador               | 186 🚦             | JUNIOR             |         |         |      | ]           |          |  |  |  |
| provador<br>VL.RATEADO | 186 🚦<br>SEG (F4) | JUNIOR<br>SEGMENTO |         | CC (F4) | CENT | RO DE CUSTO | CAF (F4) |  |  |  |
| orovador<br>VL.RATEADO | 186 🚦             | JUNIOR             |         | CC (F4) | CENT | RO DE CUSTO | CAF (F4) |  |  |  |
| orovador<br>VL.RATEADO | 186 🚦<br>SEG (F4) | JUNIOR             |         | CC (F4) | CENT | RO DE CUSTO | CAF (F4) |  |  |  |
| provador<br>VL.RATEADO | 186 🚦             | JUNIOR             |         | CC (F4) | CENT | RO DE CUSTO | CAF (F4) |  |  |  |
| orovador<br>VL.RATEADO | 186 [             | JUNIOR<br>SEGMENTO |         | CC (F4) | CENT | RO DE CUSTO | CAF (F4) |  |  |  |
| orovador<br>ML.RATEADO | 186 🚦             | JUNIOR             |         | CC (F4) | CENT | RO DE CUSTO | CAF (F4) |  |  |  |
| VLRATEADO              | 186 E             | JUNIOR<br>SEGMENTO |         | CC (F4) | CENT | RO DE CUSTO | CAF (F4) |  |  |  |

Password Interativa Sistemas Ltda. www.pwi.com.br

## 5. Aprovação de pagamento

Faz lançamentos das contas a pagar e o pagamento só poderá ser baixado, após a aprovação do responsável.

| E Apr        | ovação  | de paga<br>Al é | mentos (pendentes)  |                          |          |            |    |          | Regist      | . 🗖 🕻<br>ros: 0 |
|--------------|---------|-----------------|---------------------|--------------------------|----------|------------|----|----------|-------------|-----------------|
| Dt. Ve<br>De | nciment | :0              | até / /             |                          |          |            |    |          | Con         | sultar          |
| #            | Nro.    | Emp             | Fantasia            | Referência               | Dt.venc. | VI.liquido | TD | Nr.docto | Solicitante |                 |
|              |         |                 |                     |                          |          |            |    |          |             |                 |
|              |         |                 |                     |                          |          |            |    |          |             |                 |
|              |         |                 |                     |                          |          |            |    |          |             |                 |
|              |         |                 |                     |                          |          |            |    |          |             |                 |
|              |         |                 |                     |                          |          |            |    |          |             |                 |
|              |         |                 |                     |                          |          |            |    |          |             |                 |
|              |         |                 |                     |                          |          |            |    |          | -           |                 |
|              |         |                 |                     |                          |          |            |    |          |             |                 |
|              |         |                 |                     |                          |          |            |    |          |             |                 |
|              |         |                 |                     |                          |          |            |    |          |             |                 |
|              |         |                 |                     |                          |          |            |    |          | -           |                 |
|              |         |                 |                     |                          |          |            |    |          |             |                 |
|              |         |                 |                     |                          |          |            |    |          |             |                 |
|              |         |                 |                     |                          |          |            |    |          | -           |                 |
| Refer        | ência   |                 |                     |                          |          |            |    | 1        |             | (3)             |
|              |         |                 |                     |                          |          |            |    |          | Aprovar     |                 |
| BS:          | Após AF | ROVAÇÃI         | 0 ou REPROVAÇÃO não | é possivel cancelamento. |          |            |    |          | Reprovar    |                 |
| F            | endente | e 🔳 Ap          | rovado 📕 Reprovado  |                          |          |            |    |          | Cancelar    |                 |

## 6. Extrato financeiro

|                    |            |                            |           |                      | 1     | -          | 17                |           | -               |
|--------------------|------------|----------------------------|-----------|----------------------|-------|------------|-------------------|-----------|-----------------|
| Conta              | CX         | De                         | 01/11/200 | 8 Ate 21/11/2008     |       | Agrupar Li | ançamentos        |           | Consultar       |
| Х                  | Data       | Referência                 |           | Fantasia             | Tipo  | Nr. Pagto  | Crédito           | Débito    | Saldo           |
| N-                 | 07/08/07   | PAGAMENTO DE NOWBREAK      |           | H. CAPOTE            | BO    | 1234       |                   | 400,00    | -9.011,0        |
| N-                 | 05/10/07   | INTERNET QUARTOS - SERVIDO | R         | CUBATÃO              | CA    | 456DGS     | 100,00            |           | -8.911,0        |
| _ N-               | 07/04/08   | MARIO TRANSPORTE/REFEICAO  |           | BIONNOVATION         | СН    | 53         |                   | 226,80    | -9.137,8        |
| ] N-               | 07/04/08   | ADEMIR TRANSPORTE/REFEICA  | .0        | DEPARTAMENTO ECOLOG  | СН    | 54         |                   | 226,80    | -9.364,6        |
| ] N-               | 08/04/08   | TRANSFERÊNCIA DE CONTA 01  | > CX      | COSMO KRAMER         | СН    | 1278       | 9.000,00          |           | -364,8          |
| N-                 | 06/06/08   | COMPRAS - CADEIRAS         |           | MUNDIAL REFRIGERAÇÃO | CH    | 56         |                   | 30,00     | -394,6          |
| N-                 | 06/06/08   | COMPRA DE ROTEADORES       |           | MR. EKO              | СН    | 57         |                   | 199,99    | -594,5          |
| ] N-               | 06/06/08   | EVENTOS                    |           | MUNDIAL REFRIGERAÇÃO | СН    | 58         |                   | 200,00    | -794,5          |
| <b>N-</b>          | 06/06/08   | COMPRA DE MONITORES LCD 1  | 7"        | CROMOLINE            | СН    | 55         | Contractor of the | 10.000,00 | -10.794,        |
| N-                 | 04/08/08   | TRANSFERÊNCIA DE CONTA 01  | > CX      |                      | CH    | 1282       | 1.000,00          |           | -9.794,5        |
| N-                 | 09/08/08   | TRANSFERÊNCIA DE CONTA 01  | > CX      |                      | DU    |            | 5.000,00          |           | -4.794,5        |
| □ N-               | 18/08/08   | TRANSFERÊNCIA DE CONTA 01  | > CX      |                      | СН    | 1286       | 8.000,00          |           | 3.205,4         |
| -                  |            |                            |           |                      |       |            |                   |           |                 |
|                    |            |                            |           |                      |       |            |                   |           |                 |
|                    |            |                            |           |                      |       |            |                   |           |                 |
| l (<br>Geographies |            |                            |           |                      |       |            |                   |           |                 |
| Dados<br>Conta     | da conta s | elecionada                 | Sold      | o inicial conciliado | -9.61 | 1.00       | A Conciliar       | Conc      | iliar Seleciona |
| Jonna              | UX.        | - CHIXH CUFKE              | Ualu      | o inicial concinado  | -0.01 | 1,00       | Acontainai        |           |                 |
| mpre               | sa PW      |                            | Cred      | ito                  |       | 0,00       | 23.100,00         |           |                 |
| )e                 | 01/11      | /2008                      | Debi      | to                   |       | 0,00       | 11.283,59         |           |                 |
| ető.               | 21/11      | (2009                      | Sold      | n final              | -9.61 | 1.00       | 3 205 41          |           |                 |

Password Interativa Sistemas Ltda. www.pwi.com.br Manual Volpe - Versão 1.2 Julho de 2008

- Para gerar extrato financeiro. Acesse a guia Financeiro > tela extrato financeiro, selecione a opção de conta e o período em que deseja gerar extrato financeiro.
- Clique no botão consultar.

| k          | VOLPE - SISTEM<br>Volpe Padrão<br>EXTRATO - Retra<br>BANCO: CAIXA CO<br>PERÍODO: 01/11/2000 | IA ADMINISTRATIVO<br>ato<br>FRE<br>8 Até 21/11/2008 |      | Titu<br>Age<br>Con | lar : PASSWOR<br>encia :<br>nta : CAIXA COFI | 2D INTERATIVA<br>RE | SISTEMAS   |
|------------|---------------------------------------------------------------------------------------------|-----------------------------------------------------|------|--------------------|----------------------------------------------|---------------------|------------|
| Data       | Referência                                                                                  | Fantasia                                            | Tipo | Nr. Pagto          | Crédito                                      | Débito              | Saldo      |
|            |                                                                                             |                                                     |      |                    | Saldo ini                                    | icial               | -8.611,00  |
| N-07/08/07 | PAGAMENTO DE NOWBREAK                                                                       | H. CAPOTE                                           | BO   | 1234               |                                              | 400,00              | -9.011,00  |
| N-05/10/07 | INTERNET QUARTOS - SERVIDOR                                                                 | CUBATÃO                                             | CA   | 456DGS             | 100,00                                       |                     | -8.911,00  |
| N-07/04/08 | MARIO TRANSPORTE/REFEICAO                                                                   | BIONNOVATION                                        | СН   | 53                 |                                              | 226,80              | -9.137,80  |
| N-07/04/08 | ADEMIR TRANSPORTE/REFEICAO                                                                  | DEPARTAMENTO ECOLOGI                                | СН   | 54                 |                                              | 226,80              | -9.364,60  |
| N-08/04/08 | TRANSFERÊNCIA DE CONTAD1>                                                                   | COSMO KRAMER                                        | СН   | 1278               | 9.000,00                                     |                     | -364,60    |
| N-06/06/08 | COMPRAS - CADEIRAS                                                                          | MUNDIAL REFRIGERAÇÃO                                | СН   | 56                 |                                              | 30,00               | -394,60    |
| N-06/06/08 | COMPRA DE ROTEADORES                                                                        | MR. EKO                                             | СН   | 57                 |                                              | 199,99              | -594,59    |
| N-06/06/08 | EVENTOS                                                                                     | MUNDIAL REFRIGERAÇÃO                                | СН   | 58                 |                                              | 200,00              | -794,59    |
| N-06/06/08 | COMPRA DE MONITORES LCD 17"                                                                 | CROMOLINE                                           | СН   | 55                 |                                              | 10.000,00           | -10.794,59 |
| N-04/08/08 | TRANSFERÊNCIA DE CONTA01>                                                                   |                                                     | СН   | 1282               | 1.000,00                                     |                     | -9.794,59  |
| N-09/08/08 | TRANSFERÊNCIA DE CONTA01>                                                                   |                                                     | DU   |                    | 5.000,00                                     |                     | -4.794,59  |
| N-18/08/08 | TRANSFERÊNCIA DE CONTA01>                                                                   |                                                     | СН   | 1286               | 8.000,00                                     |                     | 3.205,41   |
|            |                                                                                             |                                                     |      |                    | Saldo final disponi                          | ivel                | 3.205,41   |

## 7. Transferência entre contas

## 7.1.1. Incluindo transferência entre contas

- Acesse a guia Financeiro > tela transferência entre contas;
- Clique com o botão direito na grade e selecione a opção "Incluir";
- Preencha os campos solicitados e clique no botão OK..
  - Para gerar relatório de transferência entre contas. Acesse a guia Financeiro, tela transferência entre contas, selecione o período em que deseja gerar relatório de transferência entre contas.
  - Clique no botão consultar. Para imprimir clique na impressora do menu básico e clique no botão imprimir.

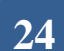

#### 7.1.2. Alterando transferência entre contas

- Acesse a guia Financeiro > tela transferência entre contas;
- Clique com o botão direito na grade e selecione a opção "Alterar";
- Preencha os campos que deseja alterar e clique no botão OK..

### 7.1.3. Excluindo transferência entre contas

- Acesse a guia Financeiro > tela transferência entre contas;
- Clique com o botão direito na grade e selecione a opção "Excluir";
- Confirme a exclusão no botão OK..

## 5 Contratos

#### 5.1 Incluindo um contrato

- Acesse a guia Financeiros > tela Contratos;
- Clique com o botão direito na grade e selecione a opção "Incluir".
- Preencha os campos solicitados e clique no botão OK.

| Contrato (INCLUIR     | ŋ             |            |         |                    |             |
|-----------------------|---------------|------------|---------|--------------------|-------------|
| impresa               | QBZ           |            |         | Dia de vencimento  | 0           |
| -îtulo                | FINANCEIRO    |            |         | Data Inicial       | 11          |
| Referência            | SISTEMA FINAN | CEIRO      |         | Data Final:        | 11          |
| liente/Fornecedor     | 414 🚦         | FORNECEDOR |         |                    |             |
| lro. Contrato externo | 10020200      |            |         | Meses válidos (ven | cimento):   |
| ipo Documento         | AC E          |            |         |                    |             |
| alor Bruto            | 200,0         | DIC 🗾 🗸    |         | E Eev Mai          |             |
| alor liquido          | 200,0         | 38 D       |         | V Mar V lun        |             |
| bs                    |               | C          |         |                    | e det e det |
|                       | SEG (E4)      | SEGMENTO   | CC (F4) | CENTRO DE          | CUSTO       |
|                       |               |            |         |                    |             |
|                       |               |            |         |                    |             |
| 8                     |               |            |         |                    |             |
| 10                    |               |            |         |                    |             |
|                       |               |            | 1       |                    |             |
| Valor rateado         | A. AA         | Itens a    |         |                    |             |
|                       | 5,00          |            |         |                    |             |
|                       |               |            |         |                    |             |
|                       |               |            |         |                    |             |

Password Interativa Sistemas Ltda. www.pwi.com.br

Manual Volpe - Versão 1.2 Julho de 2008

#### 5.2 Alterando um contrato

- Acesse a guia Financeiro > tela Contratos;
- Clique com o botão direito na linha do contrato a ser alterado.
- Selecione a opção "Alterar".
- Preencha os campos solicitados e clique no botão OK.

#### 5.3 Excluindo um contrato

- Acesse a guia Financeiro > tela Contratos ;
- > Clique com o botão direito na grade e selecione a opção "Excluir";
- > Confirme a exclusão no botão OK.

## 6 Consulta de pagamentos Efetuados

Para consultar pagamentos efetuados, selecione a conta e empresa que deseja consultar, a data e tipo de pagamento. Clique no botão OK.

Este relatório exibirá apenas as contas baixadas e pagas com Cheque ou Pagamento Eletrônico.

| Pagamentos efetuados     |            |                        |                              |              |  |  |  |  |
|--------------------------|------------|------------------------|------------------------------|--------------|--|--|--|--|
| ℃ ▽ 🗶 💁 🎒 🕒              |            |                        |                              | Registros: 0 |  |  |  |  |
| Conta Empresa Dt. pagame | nto Far    | /orecido               | Tipo de pagamento<br>T-TODOS | Consultar    |  |  |  |  |
| CC Emp. VI.pagamento     | Favorecido | Dt.pagamento Tp.Pagto. | C-CHEQUES                    |              |  |  |  |  |
|                          |            |                        | T-TODOS                      |              |  |  |  |  |
|                          |            |                        |                              |              |  |  |  |  |
|                          |            |                        |                              |              |  |  |  |  |
|                          |            |                        |                              |              |  |  |  |  |
|                          |            |                        |                              |              |  |  |  |  |
|                          |            |                        |                              |              |  |  |  |  |
|                          |            |                        |                              |              |  |  |  |  |
|                          |            |                        |                              |              |  |  |  |  |
|                          |            |                        |                              |              |  |  |  |  |
|                          |            |                        |                              |              |  |  |  |  |
|                          |            |                        |                              |              |  |  |  |  |
|                          |            |                        |                              |              |  |  |  |  |
|                          |            |                        |                              |              |  |  |  |  |
|                          |            |                        |                              |              |  |  |  |  |
|                          |            |                        |                              |              |  |  |  |  |
|                          |            |                        |                              |              |  |  |  |  |
|                          |            |                        |                              |              |  |  |  |  |
| <                        |            |                        |                              | >            |  |  |  |  |

### 6.1 Cancelando baixa de títulos

Para cancelar baixa de título, clique com o botão direito do mouse, selecione a opção "zoom de títulos", exibirá a tela com os dados dos títulos, clique no botão cancelar baixa de títulos.

## 8. Negociação

Caso seja necessário substituir títulos no contas a receber por novos lançamentos devido a possíveis negociações com o cliente utilize a tela de **Negociação**. Desta forma o lançamento anterior será cancelado e substituído por outros lançamentos com novos valores e datas de vencimento, desde que a soma dos novos sejam igual ao do cancelado.

| 🙀 Negociação (A  | L TERAR) |          |           |                    |        |   |            |   |       |              |          |   |
|------------------|----------|----------|-----------|--------------------|--------|---|------------|---|-------|--------------|----------|---|
| Cliente          | 1        | 287      | A PASS    | PASSANDERIA LAVAND |        |   |            |   |       |              |          |   |
| Dt. negociação   | 21/11/2  | 008      |           |                    |        |   |            |   |       |              |          |   |
| Segmento         | 1.01.90  | 1        | COMISSOES |                    |        |   |            |   |       |              |          |   |
| Centro de custo  | 02 01 03 | 5        | TESTE     | DE                 | VENDAS |   |            |   |       |              |          |   |
| Empresa          | 02       |          | EMPRES    | SA (               | 2 LTDA |   |            | 1 | ]     |              |          |   |
| Entrada de lança | mentos   |          |           |                    |        |   | Cancelados |   |       |              |          |   |
| Itens 1          | Total    | 1.5      | 00,00     |                    |        |   | Itens      | 0 | Total | 0,00         |          |   |
|                  | /2008    | . Arudur | 1.500,00  | CH                 | 006565 |   |            |   | vent. | vi.neguciadu | Nr.ductu |   |
|                  |          |          |           |                    |        | > |            |   |       |              |          | > |
| Diferença        | -1.500   | ,00      |           |                    | Ok     |   | Cancelar   |   |       |              |          | Q |

## 8.1.1. Incluindo uma negociação

- Acesse a guia Financeiros > tela Negociações;
- Clique com o botão direito na grade e selecione a opção "Incluir".
- Preencha os campos solicitados e clique no botão OK.

Password Interativa Sistemas Ltda. www.pwi.com.br

Manual Volpe - Versão 1.2 Julho de 2008

## 8.1.2. Alterando uma negociação

- Acesse a guia Financeiro > tela Negociações;
- Clique com o botão direito na linha da conta a ser alterada.
- Selecione a opção "Alterar".
- Preencha os campos solicitados e clique no botão OK.

## 8.1.3. Excluindo uma negociação

- Acesse a guia Financeiro > tela Negociações;
- > Clique com o botão direito na grade e selecione a opção "Excluir";
- > Confirme a exclusão no botão OK.

## 9. Tipos de relatórios

## 9.1.1. Lista de lançamentos por título

A lista de lançamentos por título exibe as informações conforme o preenchimento das opções da tela. Sendo elas:

- > Tipos de movimentos débitos e créditos.
- > Status: quitados, pendentes e todos.
- Ordem: vencimento, pagamento, emissão, conciliação, fornecedor / cliente ou conta.
- > Período de vencimento, pagamentos, emissão e conciliação.
- Tipos de contas: pagar, receber, transferência e movimentação financeira.
- > Empresa, cliente / fornecedor, módulo referência e tipo de documentos.
- > Contas: tipos de pagamentos, número de pagamento.
- > Mostrar desativados, considerar previsão e imprimir observação.

Para gerar o relatório clique no botão prosseguir.

|                                                                              | Opções do relatório                                                                         | Resultado (Dados do relatório)                                                                  |
|------------------------------------------------------------------------------|---------------------------------------------------------------------------------------------|-------------------------------------------------------------------------------------------------|
| Tipo de movimento<br>Status<br>Ordem                                         | T-TODOS<br>Q-QUITADOS<br>U-VENCIMENTO                                                       | Tipo de conta<br>✔ Contas a pagar<br>☐ Contas a receber<br>☐ Transferência<br>☐ Mov. financeira |
| Vencimento<br>Pagamento<br>Emissão<br>Conciliação                            | /  /  até  /  /    /  /  até  /  /    /  /  até  /  /    /  /  até  /  /    /  /  até  /  / |                                                                                                 |
| Empresa<br>Cliente / Fornecedor<br>Modelo<br>Referência<br>Tipo de documento |                                                                                             |                                                                                                 |
| Conta<br>Tipo de pagamento<br>Nro. de pagamento                              |                                                                                             |                                                                                                 |
| ☐ mostrar desativad<br>✔ Considerar previs<br>☐ Imprimir observaç            | os<br>ão<br>ão                                                                              |                                                                                                 |
| Prosseguir                                                                   |                                                                                             | Can                                                                                             |

## 9.1.2. Lista de lançamentos por rateio

A lista de lançamentos por rateio exibe as informações conforme o preenchimento das opções da tela. Sendo elas:

- > Tipos de movimentos: débitos e créditos.
- Status: quitados, pendentes e todos.
- Layout : segmento centro de custo, centro de custo segmento , CAF
   segmento centro de custo, vencimento, pagamento, emissão,
  conciliação e fornecedor / cliente.
- > Período de vencimento, pagamentos, emissão e conciliação.
- Tipos de contas: pagar, receber, transferência e movimentação financeira.
- > Empresa, cliente / fornecedor, modelo e tipo de documentos.
- Segmentos, centro de custo e CAF.
- > Opção de considerar previsão ou não.

Para gerar relatório clique no botão prosseguir.

|                                                                         | Opções do relatório                                                                                                    | Resultado (Dados do relatório) |  |
|-------------------------------------------------------------------------|----------------------------------------------------------------------------------------------------|--------------------------------|--|
| Fipo de movimento<br>Status<br>Layout                                   | T-T000S V<br>T-T000S V<br>1-SEGNENTO V                                                                                                 | Tipo de conta                  |  |
| /encimento<br>Pagamento<br>Emissão<br>Conciliação                       | /      //      até      ////        /      //      até      /////        //      //      até      //////////////////////////////////// |                                |  |
| Empresa<br>Cliente / Fornecedor<br>Modelo<br>Conta<br>Tipo de documento |                                                                                                    |                                |  |
| Segmento<br>Centro de custo<br>CA.F                                     |                                                                                                    |                                |  |
| Considerar previs                                                       | ăo                                                                                                    |                                |  |

### 9.1.3. Lista de posição contábil

A lista de posição contábil exibe o número da posição, data do vencimento, tipo de documento, número do documento, fantasia, referência, valor líquido, valor pagamento e data de pagamento.

Para gerar o relatório na tela de lista de posição contábil preencha os campos necessários e clique no botão prosseguir.

| 🚟 Lista de posição c                                                 | ontábil                                                                                                    |                                |
|----------------------------------------------------------------------|----------------------------------------------------------------------------------------------------|--------------------------------|
| (                                                                    | Dpções do relatório                                                                                                    | Resultado (Dados do relatório) |
| Data base<br>Critério de data                                        | Pagamento  Conciliação                                                                                                    |                                |
| Empresa                                                              |                                                                                                    |                                |
| Cliente / Fornecedor                                                 | E                                                                                                    |                                |
| Tipo de conta<br>Ordem<br>V Considerar previsã<br>mostrar desativado | P-CONTAS A PAGAR<br>F-FORNECEDOR/CLIENTE<br>V-UENCIMENTO<br>P-PAGAMENTO<br>E-EMISSÃO<br>F-FORNECEDOR/CLIENTE<br>C-CONTA<br>19 |                                |
| Prosseguir                                                           |                                                                                                    | Cancelar                       |

## 10. Mapas de fluxo de caixa

O mapa de fluxo de caixa exibe a data do fluxo de caixa, tipo, empresa, conta, tipo de documento, nome fantasia, referência, crédito, débito e saldo.

## 11. Curva ABC por cliente ou fornecedor

O relatório de curva ABC por cliente ou fornecedor exibe o Rank, nome fantasia, quantidade, valo porcentagem e acumulativo.

## 12. Mapa do financeiro

O relatório de mapa do financeiro exibe a data do documento, empresa, conta, tipo, número do documento, nome fantasia, referência, crédito, débito e saldo.

## 13. Remessa de cobrança

O relatório de remessa de cobrança exibe o nome do cliente, referência, número do documento, nosso número, vencimento e valor.

## 14. Histórico de retorno

O relatório de histórico de retorno exibe a data do vencimento, ocorrência, número da conta, nosso número, valor sacado, título, valor de despesas, valor pago e data ocorrência.

## 15. Saldos disponíveis

O relatório de saldos disponíveis exibe o código, o número da conta, empresa, saldo inicial, crédito, débito, saldo final, a conciliar e saldo disponível.

31

## 16. Disponibilidade mês a mês

O relatório de disponibilidade mês a mês exibe o mês, total de variação, cancelamento, banco, caixa, particular I.A.C, HighYield, compromissada e caixa cofre

Password Interativa Sistemas Ltda. www.pwi.com.br Manual Volpe - Versão 1.2 Julho de 2008

32